# California Foster Youth FAFSA Challenge

# WebGrants User Guide

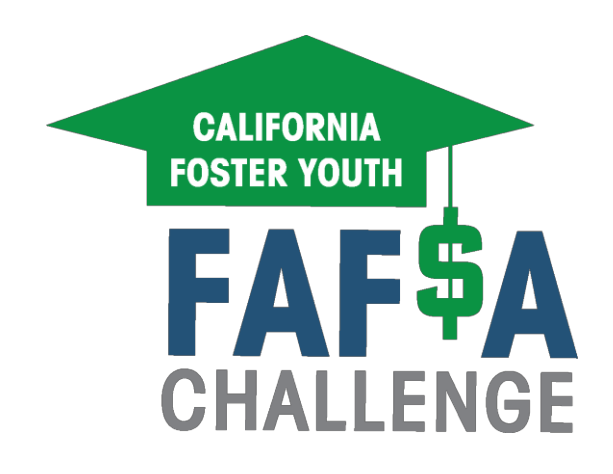

2019/2020 Academic Year

### Introduction

The California Foster Youth FAFSA Challenge is a statewide campaign launched by John Burton Advocates for Youth in partnership with the California Department of Education and the California Community College Chancellor's Office. In 2017/2018, 49% of high school seniors in participating counties completed a FAFSA or California Dream Act Application (CADAA), as compared to 58% of the general student population. In 2018/2019, 52 counties participated in the Ca Foster Youth FAFSA Challenge; 57% of high school seniors in participating counties completed a FAFSA or CADAA. The goal for 2019/2020 is that at least 65% of California's high school seniors in foster care complete the FAFSA or CADAA. Local efforts are led by the County Office of Education (COE) Foster Youth Services Coordinating Programs (FYSCP) in collaboration with local partners.

FYSCPs participating in the California Foster Youth FAFSA Challenge must use the WebGrants system to track completed FAFSAs and CADAAs for high school seniors in foster care attending school in their counties. WebGrants is an online portal available on the California Student Aid Commission (CSAC) website. The system provides a variety of reports that indicate which students have successfully completed a FAFSA or CADAA.

This system also provides information regarding whether a student's high school has uploaded a GPA verification and whether this information has been matched to a financial aid application. The GPA verification is required for a student to qualify for a Cal Grant and in most cases is required by law to be uploaded by a student's high school no later than March 2.

## Accessing the WebGrants System

This section will outline how to create and maintain your county's WebGrants account.

WebGrants is a web-based database managed by the California Student Aid Commission (CSAC). Traditionally, WebGrants is used by school administration and counselors to submit and verify electronic GPA uploads. However, for the purposes of the California Foster Youth FAFSA Challenge, WebGrants will be used to verify FAFSA Completion. The system can also be used to verify if the FAFSA was submitted without errors and if a GPA was uploaded by a student's high school.

#### **Determining Your County System Administrator**

Each County Office of Education is entitled to create <u>*three (3)*</u> WebGrants "System Administrator" accounts.

If you are unable to determine if your COE already has a System Administrator in place you can *call CSAC Institutional Support at (888) 294-0153* to request this information.

#### Creating a WebGrants account

| <u>Step 1:</u> | <b>DESIGNATE</b> a System Administrator.                                                                                                 |
|----------------|----------------------------------------------------------------------------------------------------|
|                | Each county is entitled to designate up to 3 Administrators.                                                                             |
| <u>Step 2:</u> | <b>COMPLETE</b> the "WebGrants County Systems Administrators Access<br>Request Form"                                                     |
|                | Access the form here $\rightarrow$ <u>https://www.csac.ca.gov/sites/main/files/file-attachments/county_webgrantsaccessagreement.pdf.</u> |
|                | Detailed steps to complete the form can be found on <u>Page 5</u> .                                                                      |
| <u>Step 3:</u> | Obtain a <b>SIGNATURE</b> from your COE's "authorized individual"                                                                        |
|                | The "authorized individual" is typically the Superintendent.                                                                             |
| Step 4:        | MAIL the form to the address indicated on the form                                                                                       |
|                | <u>Pro Tip:</u>                                                                                                    |

During peak FAFSA season, it can take 2-4 weeks for new Administrators to be approved.

#### New WebGrants Users

As a new user, you will be required to do the following:

Step 1: CREATE a User ID and Password.

The initial password created will allow you to access the system a single time, at which point you will be prompted to change the password.

<u>Step 2</u>: COMPLETE the "contact information" section.

Step 3: COMPLETE security training.

WebGrants System Administrators are responsible for completing and documenting security training once a new WebGrants account has been created for a new System Administrator.

WebGrants System Administrators can satisfy this requirement by in one of two ways:

<u>Option 1</u>: Reviewing CSAC's security training material which can be found <u>HERE</u>. You can also access the training by clicking the "help" menu link in WebGrants.

<u>*Option 2*</u>: Your county's institutional WebGrants security training material. It is recommended you contact your county office's IT office.

The System Administrator must enter the date of the security training in the last field of the contact information section.

If you are having issues gaining access to the security training material, the CSAC Institutional Support line at (888) 294-0153.

#### **Renewing WebGrants Access**

All system administrators must renew their access every two years. Follow these steps to renew WebGrants access:

| <u>Step 1:</u>  | <b>COMPLETE</b> a new "WebGrants County Systems Administrators Access<br>Request" form for <u>each</u> System Administrator. |
|-----------------|----------------------------------------------------------------------------------------------------|
|                 | Access the form here → <u>csac.ca.gov/sites/main/files/file-</u><br>attachments/county_webgrantsaccessagreement.pdf          |
| <u>Step 2:</u>  | Obtain a new SIGNATURE from your COE's "authorized individual"                                                               |
| <u>Step 3</u> : | E-MAIL signed and completed form to: <u>CSACITServiceDesk@csac.ca.gov</u>                                                    |

### Pro Tip:

*WebGrants will NOT notify you when your account expires.* CSAC recommends that you submit your renewal request at least 2-4 weeks prior to the expiration date.

#### Unsure when your WebGrants account expires? Call the CSAC Institutional Support Line at: (888) 294-0153

#### How-to complete the WebGrants access form

To successfully complete the "WebGrants County Systems Administrators Access Request" form all three sections must be completed.

Section I: "County Section" (Page 1)

Section II: "Personal Information Section" (Page 1)

Section III: "Access Request..." (Page 2)

*Step 1*: **LIST** all public high schools in your county. Include the following types of schools on the form:

- Traditional high schools
- Public charter high schools
- Non-public schools
- Juvenile court schools
- Continuation high schools

List of Public High Schools in your County Attach additional pages, if necessary.

| High School Name   | College Board<br>code | CDS Code | ASC Accreditation Code<br>(or other eligible regional<br>accreditation code) | Accreditation<br>Association Contact<br>(if other than WASC) |
|--------------------|-----------------------|----------|------------------------------------------------------------------------------|--------------------------------------------------------------|
|                    |                       |          |                                                                              |                                                              |
| Balboa High School |                       |          |                                                                              |                                                              |
|                    |                       |          |                                                                              |                                                              |
|                    |                       |          |                                                                              |                                                              |

*Step 2*: **LIST** COLLEGE BOARD school codes for each listed public high school in your county.

Code search can be found at: collegereadiness.collegeboard.org/k-12-school-code-search

List of Public High Schools in your County Attach additional pages, if necessary.

| High School Name   | College Board<br>code | CDS Code | ASC Accreditation Code<br>(or other eligible regional<br>accreditation code) | Accreditation<br>Association Contact<br>(if other than WASC) |
|--------------------|-----------------------|----------|------------------------------------------------------------------------------|--------------------------------------------------------------|
|                    |                       |          |                                                                              |                                                              |
| Balboa High School | 052916                |          |                                                                              |                                                              |
|                    |                       |          |                                                                              |                                                              |
|                    |                       |          |                                                                              |                                                              |

*Step 3*: **LIST** CDS codes for each listed public high school in your county.

• Code search can be found at: <u>cde.ca.gov/schooldirectory</u>

#### Code Search Tips

- Enter a few letters of a school's name and pause to view the suggestions in the drop-down list.
- Avoid adding the word "district" or "school" to your search criteria.
- Use the Search Help page at <u>cde.ca.gov/SchoolDirectory/Topic?id=5</u>

| High School Name   | College Board<br>code | CDS Code            | ASC Accreditation Code<br>(or other eligible regional<br>accreditation code) | Accreditation<br>Association Contact<br>(if other than WASC) |
|--------------------|-----------------------|---------------------|------------------------------------------------------------------------------|--------------------------------------------------------------|
|                    |                       |                     |                                                                              |                                                              |
| Balboa High School | 052916                | 38 68478<br>3830288 |                                                                              |                                                              |
|                    |                       |                     |                                                                              |                                                              |
|                    |                       |                     |                                                                              |                                                              |

List of Public High Schools in your County Attach additional pages, if necessary.

Step 4: LIST ASC Accreditation Code codes for each listed public high school in your county.

 Code search can be found at: <u>directory.acswasc.org/</u> You can also find a complete PDF list of all schools at: <u>acswasc.org/wp-content/uploads/Directory/ACS-WASC Directory.pdf</u>

#### Search Tips

- Search by either school name, category of school (public, charter, etc.) county/region, or city.
- The <u>ACS Accreditation Code will be the 10-digit number</u> listed immediately below the grade span.

| High School Name   | College Board<br>code | CDS Code            | ASC Accreditation Code<br>(or other eligible regional<br>accreditation code) | Accreditation<br>Association Contact<br>(if other than WASC) |
|--------------------|-----------------------|---------------------|------------------------------------------------------------------------------|--------------------------------------------------------------|
| Balboa High School | 052916                | 38 68478<br>3830288 | 38 68478 288                                                                 |                                                              |
|                    |                       |                     |                                                                              |                                                              |
|                    |                       |                     |                                                                              |                                                              |

List of Public High Schools in your County Attach additional pages, if necessary.

*Step 5*: Continue to this step if the Accrediting Association is an organization other than WASC.

• Contact the high school for the Accrediting Association Contact

#### Adding Schools

In order to add additional schools to your account, you must submit a NEW County System Administrators Access Request Form.

In Section III on the form indicate that you are changing or adding schools. The form will allow you to add multiple schools at one time

A *NEW* Superintendent's signature is required for any changes.

# **Glossary of Terms**

Below are some of the terms that are used in this manual as well as within the WebGrants system.

| Commission           | California Student Aid Commission                                          |
|----------------------|----------------------------------------------------------------------------|
| FAFSA                | Free Application for Federal Student Aid. This form must be completed to   |
| 1111011              | qualify for any form of federal or State aid (other than Dream Act).       |
|                      | The California Dream Act Application (CADAA) should be completed by        |
| Dream Act /          | undocumented students or students who otherwise do not qualify to complete |
| CADAA                | a FAFSA due to immigration status. The Dream Act application is used to    |
|                      | apply for State aid only.                                                  |
| <b>Financial Aid</b> | A FAFSA or Dream Act application                                           |
| Application          |                                                                            |
|                      | A person within a Local Education Agency who has been designated by        |
| Authorized           | CSAC to approve WebGrants System Administrators within their agency.       |
| Official             | The Authorized Official may not also function as a System Administrator.   |
| System               | A person within a Local Education Agency who has been designated by        |
| Administrator        | CSAC to have a WebGrants account.                                          |
|                      | On the Student Summary Report, this column stands for Financial            |
|                      | Application Status. "Yes" indicates an application has been submitted and  |
| Fin App Stat         | processed, "Late" indicates the application was received after the March 2 |
|                      | CalGrant deadline.                                                         |
|                      | When Financial Application Status is listed as "No EFC" an application has |
| No EFC               | been received but the Expected Family Contribution (EFC) cannot be         |
|                      | determined due to application errors that must be corrected.               |
|                      | The process of uploading high school GPA information into WebGrants.       |
| GPA upload           | There are two types of uploads –NON-SSN GPA and SSN GPA.                   |
|                      | A method of uploading GPA information for students that does not rely on   |
| NON CON CDA          | social security numbers to match the GPA to a FAFSA application. This      |
| NON-SSN GPA          | method relies on matching the first name, last name, address and date of   |
|                      | birth to match the GPA to a FAFSA or CADAA.                                |
|                      | A method of uploading GPA information for students that uses social        |
| SSN GPA              | security numbers to match the GPA to a FAFSA application. (note that this  |
|                      | method will no longer be available beginning in the 2020-21 award year.    |
| Matched Non-SSN      | GPA records that have been matched to a FAFSA/CADAA using the Non-         |
| GPA                  | SSN GPA method.                                                            |
| Unmatched Non-       | GPA records that have not been matched to a FAFSA/CADAA using the          |
| SSN GPA              | Non-SSN GPA method.                                                        |

## How to Use WebGrants Reports to Track FAFSA Completion

Once you have a WebGrants User Account, you will be able to <u>download various reports with</u> <u>student level FAFSA</u> completion information. Because the WebGrants system is used primarily by high schools to determine if GPA information has been properly submitted, the report types are based on the status of the GPA submission.

There are two reports that must be used in combination with one another to determine the complete list of students who have completed a FAFSA/CADAA.

The <u>first report</u>, known as the **Student Summary Report** provides a list of students with <u>both</u> a completed FAFSA and a matched GPA from their high school.

The <u>second report</u>, known as **Financial Aid Application (no GPA) Report** provides a list of students with a completed FAFSA for whom a GPA has <u>not</u> been matched.

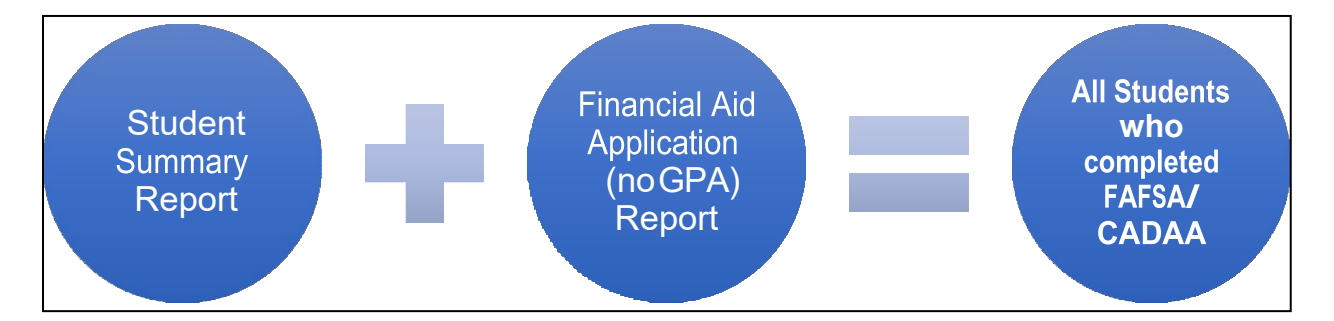

| Student Summary Report             | List of <b>students</b> with <b><u>both</u> a <b>completed FAFSA</b></b> |
|------------------------------------|--------------------------------------------------------------------------|
|                                    | and a matched GPA from their high school.                                |
| Financial Aid Application (no GPA) | List of students who completed a FAFSA                                   |
| Report                             | but <b>no GPA</b> has been <b>uploaded</b> for them.                     |
|                                    |                                                                          |

In addition, the **Non-SSN Unmatched Report** may also be helpful, however, this report is not required to determine which students have submitted a financial aid application. This report lists students for whom GPA data has been submitted that is **not** matching with a FAFSA or CADAA. Note that the previously available **GPA Summary Report** is no longer available on WebGrants.

Additional details about these reports and how to read them is provided later in this manual.

## **Downloading Reports**

Follow the steps below to download reports. CSAC also offers recorded trainings for how to use the system which can be viewed at and reports at: <u>https://www.csac.ca.gov/post/recorded-webinars</u>.

1) Click "WebGrants" in the Portal Menu

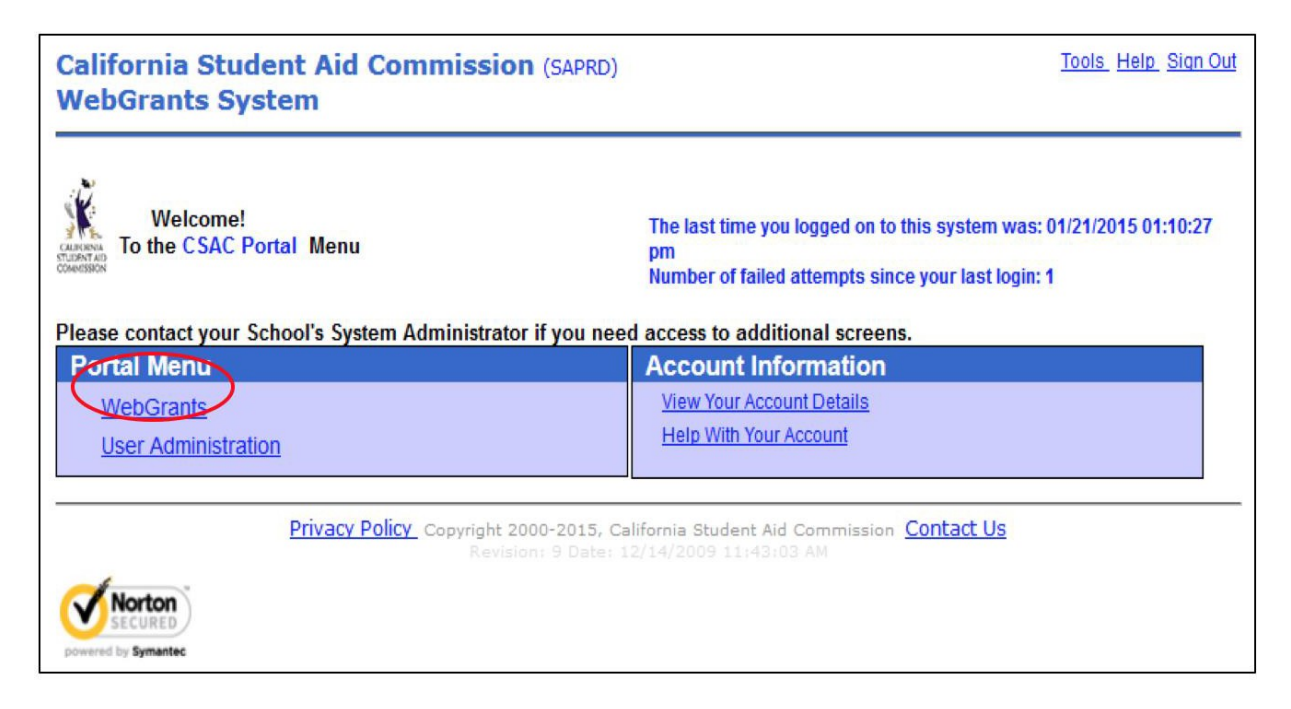

#### 2) Click "Data Transfer" in the WebGrants Menu

| California Student Aid Commission (SAPRD)<br>WebGrants System | Portal Menu WebGrants Tools Help Sign Out                                                                                       |
|---------------------------------------------------------------|----------------------------------------------------------------------------------------------------|
| Welcome!<br>To the WebGrants Menu                             | The last time you logged on to this system was: 01/21/2015 01:10:27<br>pm<br>Number of failed attempts since your last login: 1 |
| Please contact your School's System Administrator if you need | d access to additional screens.                                                                                                 |
| WebGrants Menu                                                | Account Information                                                                                                    |
| GPA                                                           | View Your Account Details                                                                                                    |
| Student Info                                                  | Help With Your Account                                                                                                    |
| Scheeting                                                     |                                                                                                    |
| Data Transfor                                                 |                                                                                                    |
|                                                               |                                                                                                    |
| NON SEN GPA                                                   |                                                                                                    |
| Privacy Policy Copyright 2000-2015, Ca<br>Revision: 9 Date: 1 | lifornia Student Aid Commission Contact Us<br>2/14/2009 11:43:03 AM                                                             |

3) Click "Report Download" from the Data Transfer Menu.

- You will then see the Report Download Screen. It will list all the high schools that were included on your WebGrants System Administrator request form.
- Is a high school missing? Complete a new "WebGrants County Systems Administrators Access Request" form. Refer to "<u>Adding Schools</u>" above for detailed steps.

| California Student Ai              | California Student Aid Commission (SAPRD) Portal |             |                       |               |              |            |
|------------------------------------|--------------------------------------------------|-------------|-----------------------|---------------|--------------|------------|
| WebGrants System                   | Enrollment GPA Student Info<br>NON-SSN GPA       | School Info | Roster/Reconciliation | Data Transfer | Chafee Grant | Accounting |
| Data Transfer File Upload Report D | lownload                                         |             |                       |               |              |            |
| Data Transfer Menu                 |                                                  |             |                       |               |              |            |
| Eile Upload<br>Report Download     |                                                  |             |                       |               |              |            |

| •   | To download or display a report or data file click on the Retriev                                            | e File button               |  |  |  |
|-----|----------------------------------------------------------------------------------------------------|-----------------------------|--|--|--|
| •   | All data columns can be sorted either ascending or descending order by clicking on the blue column neadings. |                             |  |  |  |
| •   | To compare two roster files, select Grant Roster for Report and                                              | d Data File for Media Type. |  |  |  |
| •   | To delete uploded Audit Files, select Audit File for Report and the Delete checkbox column will appear.      |                             |  |  |  |
| Scl | nool ID = Acad Year = 2014-2015 -                                                                            | Month = All 🗸               |  |  |  |
|     |                                                                                                    |                             |  |  |  |

#### 4) **SELECT** a school code.

Note: Reports can be generated only for a single school and so counties with multiple high schools must generate separate reports for each high school.

- Select from the drop-down menu, the *current academic year*, *report type*, and *month*
- Click the gold "Go" button

All the reports fitting your search criteria will appear. If you leave all fields at their default selection as "all," the system will bring up all available reports for that academic year.

|                             | Report Downlo                                       | ad                       |                         |               |
|-----------------------------|-----------------------------------------------------|--------------------------|-------------------------|---------------|
| To download                 | or display a report or data file click on the Retri | eve File button.         |                         |               |
| All data colum<br>headings. | nns can be sorted either ascending or descend       | ing order by clicking on | the blue of             | column        |
| To compare to               | wo roster files, select Grant Roster for Report a   | and Data File for Media  | Туре.                   |               |
| To delete uple              | oded Audit Files, select Audit File for Report an   | d the Delete checkbox    | column w                | ill appear.   |
|                             |                                                     |                          |                         |               |
| School ID =                 | Acad Year = 2016-2017 V                             | Month                    | All                     | ~             |
|                             | Report = All                                        | ✓ Media 7                | Гуре = <mark>All</mark> | ✓ G0!         |
|                             |                                                     |                          |                         |               |
| Report<br>Date ₹            | Description                                         | Media<br>Type            | Month                   |               |
| 24-FEB-16                   | NON-SSN GPA School Unmatched Report                 | Report                   | FEB                     | Retrieve File |
| 24-FEB-16                   | Non-SSN GPA Status Report                           | Data File                | FEB                     | Retrieve File |
| 24-FEB-16                   | NON-SSN GPA Roster Report                           | Report                   | FEB                     | Retrieve File |
| 24-FEB-16                   | Non-SSN GPA Status Report                           | Report                   | FEB                     | Retrieve File |
| 24-FEB-16                   | GPA Summary                                         | Report                   | FEB                     | Retrieve File |
| 20-FEB-16                   | Student Summary Report                              | Report                   | FEB                     | Retrieve File |
| 20-FEB-16                   | Student Summary Report                              | Data File                | FEB                     | Retrieve File |
| 10 EER 16                   | Your Cal Grant Awardoon                             | Report                   | EED                     | Potriovo Eilo |

Depending on the web browser you are using, you may find that the media type listed as "report" is easier to read than the "data file," although both contain the same information. The "data file" does not have some of the column names or explanatory information that you will see on the "report."

**TIP**: One FYSCP Coordinator downloads and searches the reports using the steps outlined below. She recommends having a colleague read student names for you to enter into the search field so you don't have to shuffle between screens.

- 1) Create an Excel workbook for each school.
- 2) Download the **Student Summary Report** into a worksheet within the Excel workbook.
- 3) Download the **Financial Aid Application (no GPA) Report** into another worksheet in the same Excel workbook. (Save each of these worksheets under the name of the school and the month of the report.)
- 4) Search for any student in that high school by entering the student's name in the Excel search box. Make sure the settings are set to search the entire workbook rather than a single worksheet. This allows you to search both of the WebGrants reports (Student Summary and Financial Aid Application (no GPA)) that list students who have completed a FAFSA or CADAA.

## **Types of Reports**

#### 1. STUDENT SUMMARY REPORT

**The Student Summary Report,** shown below, includes both SSN GPAs and <u>Matched</u> Non-SSN GPAs. However, this report will only list students with GPAs matched, not the Unmatched NON-SSN GPAs. The Statewide Student Identifier (SSID) is listed along with the student's name, date of birth, GPA, and graduation date. If the SSID was not provided during GPA upload, the field will be blank. Also reported is the method that was used to submit the GPA to CSAC. This information is listed on the report the morning after the GPA upload. The right side of the report will display the financial aid application status and award status. There is a key at the bottom of the screen to help you interpret the information displayed in the "Method key" and "Fin App Stat key" columns.

Note that a "Fin App Stat" of LATE indicates that and application was submitted but the student did not submit the FAFSA and GPA verification by the March 2 Cal Grant deadline. A "Fin App Stat" of NO EFC indicates that there was an error in the application, and it was therefore not processed and must be corrected.

| SABRH                                                  | SSB               |                 | (       | ALTFORNTA ST | TIDENT A                                              | TD COMMISS    | STON             |              | PAGE ·       | 1         |
|--------------------------------------------------------|-------------------|-----------------|---------|--------------|-------------------------------------------------------|---------------|------------------|--------------|--------------|-----------|
| BATCH                                                  | DATE: 04/25/2014  | STUDENT         | SUMMAT  | V REPORT (05 | 5000000                                               | - YOUR HIC    | CH SCHOOL NAME   |              | PUN DATE: 0  | 4/26/2014 |
| Driften                                                | DAIL: 04/20/2021  | or of an a      | Jorata  | ACADE        | EMIC YEAT                                             | R 2014        | JII JOHOOD ICAID | ,            | RUN TIME:    | 01:51:46  |
|                                                        |                   |                 |         |              |                                                       |               |                  |              |              |           |
| SSN                                                    | LAST NAME         | FIRST NAME      | GPA     | GRAD DATE    | GPA TY                                                | PE            | METHOD           | CYCLE DATE   | FIN APP STA  | T AWARDED |
|                                                        |                   |                 |         |              |                                                       |               |                  |              |              |           |
| 0000                                                   | TORRES            | VANESSA         | 3.20    |              | HIGH SC                                               | CHOOL         | UPLOAD           |              | YES          |           |
| 0000                                                   | ALBA              | CRYSTAL         | NONE    |              |                                                       |               |                  |              | LATE         |           |
| 0000                                                   | MORALES           | ANDREW          | 2.46    | 06/2001      | HIGH Se                                               | CHOOL         | UPLOAD           |              | YES          |           |
| 0000                                                   | LOPEZ             | MARIO           | 3.33    | 06/2013      | HIGH SC                                               | CHOOL         | KEY/PAPER        |              | YES          |           |
| 0000                                                   | WONG              | LING            | 3.92    | 06/2014      | HIGH SC                                               | CHOOL         | NON-SSN          | 02/14/2014   | YES          | x         |
| 0000                                                   | SINGH             | BRYAN           | 3.77    | 06/2014      | HIGH SC                                               | CHOOL         | NON-SSN          | 02/14/2014   | YES          | x         |
| 0000                                                   | HENRY             | JULIE           | 3.19    | 06/2014      | HIGH SC                                               | CHOOL         | NON-SSN          | 03/04/2014   | YES          |           |
| 0000                                                   | CRUZ MARTINEZ     | SOPHIA          | 1.63    | 06/2014      | HIGH SC                                               | CHOOL         | NON-SSN          |              | NO EFC       | I         |
| 0000                                                   | YU                | NICOLE          | 3.27    | 06/2007      | HIGH S                                                | CHOOL         | UPLOAD           |              | LATE         |           |
| 0000                                                   | JACKSON           | RESHAWN         | 3.00    | 06/2014      | HIGH SC                                               | CHOOL         | NS-REVIEW        | 03/21/2014   | YES          | x         |
| 0000                                                   | SOTO              | AARON           | 2.59    | 06/2011      | HIGH S                                                | CHOOL         | UPLOAD           |              | LATE         |           |
| 0000                                                   | APPLEGATE         | GISELLE         | NONE    |              |                                                       |               |                  |              | NO EFC       |           |
| 0000                                                   | GARCIA            | YVONNE          | NONE    |              |                                                       |               |                  |              | YES          | l         |
| Total                                                  | Students: 13      |                 |         |              |                                                       |               |                  |              |              |           |
| Total                                                  | Matched: 10       |                 |         |              |                                                       |               |                  |              |              | 1         |
| Total                                                  | Awarded: 3        |                 |         |              |                                                       |               |                  |              |              |           |
| Late                                                   | Applications: 3   |                 |         |              |                                                       |               |                  |              |              |           |
|                                                        | Cal Grant A       | Cal Gran        | t B     | Cal Gran     | nt C                                                  |               |                  |              |              |           |
|                                                        |                   |                 |         |              |                                                       |               |                  |              |              |           |
| CCC                                                    | Reserve           | \$1,648         |         | \$547        |                                                       |               |                  |              |              |           |
| CSU                                                    | \$5,472           | \$1.648*        |         |              |                                                       |               |                  |              |              |           |
| UC                                                     | \$12,192          | \$1 648*        |         |              |                                                       |               |                  |              |              |           |
| PRV                                                    | \$8,056           | \$1,648*        |         | \$547 plu    | us up to                                              | \$2,462 mc    | ore.             |              |              |           |
| * Stu                                                  | dents receive the | Cal Grant A tu  | ition a | mount after  | the first                                             | st year.      |                  |              |              |           |
| METHO                                                  | D KEY:            |                 |         |              |                                                       |               |                  |              |              |           |
| APPEA                                                  | L - GPA added     | through the lat | e GPA a | appeal       |                                                       | SPECIAL       | - GPA added a    | s part of ba | tch update o | r delete  |
| proce                                                  | 55                |                 |         |              | ,                                                     | UPLOAD        | - GPA added t    | hrough file  | upload       |           |
| CSAC                                                   | - GPA added       | by CSAC staff   |         |              |                                                       |               |                  |              | 1.5.1        |           |
| KEY/P                                                  | APER - GPA added  | through WebGran | ts scre | en or Paper  |                                                       | FIN APP ST    | TAT KEY:         |              |              |           |
| form                                                   |                   |                 |         |              | YES - Application received on time with an EFC        |               |                  |              |              |           |
| NON-SSN - GPA Matched through matching process         |                   |                 |         |              | LATE - Date Application received is after the         |               |                  |              |              |           |
| NS-MANUAL - Non-SSN GPA added after manually matching  |                   |                 |         | 7            | priority date                                         |               |                  |              |              |           |
| Non-SSN GPA to ISIR record                             |                   |                 |         | ĩ            | NO EFC - Application received but EFC is blank due to |               |                  |              |              |           |
| NS-REVIEW - Non-SSN GPA added after flagged record was |                   |                 |         | 1            | App issues                                            |               |                  |              |              |           |
| reviewed                                               |                   |                 |         | 7            | NONE                                                  | - No Applicat | ion found        |              |              |           |

#### 2. FINANCIAL APPLICATION (NO GPA)

**The Financial Application No GPA Report,** shown below, is also referred to as the Fin App report. It displays those students who have listed one of your high schools on their completed FAFSA or CADAA but for whom CSAC has not received a GPA verification.

In addition to providing information about FAFSA/CADAA submission, this report can be used to confirm that all GPAs have been submitted for your students. This report will also show you if there are errors on the FAFSA that have prevented processing by indicating "NO EFC" in the EFC FLAG column.

| SABRFNOG                                                                        |            | CALIFORNIA STU    | DENT AID COMMISSION       | PAGE: 1              |  |  |
|---------------------------------------------------------------------------------|------------|-------------------|---------------------------|----------------------|--|--|
| BATCH DATE:                                                                     | 04/29/2014 | Financial Applica | ation (No GPA) Report     | RUN DATE: 04/29/2014 |  |  |
| ACADEMIC YE                                                                     | AR 2014    | 11                | , , , , ,                 | RUN TIME: 08:54:37   |  |  |
|                                                                                 |            |                   |                           |                      |  |  |
| YOUR HIGH SCHOOL NAME (College Board Code - 05000000; NCES Code - 000000000000) |            |                   |                           |                      |  |  |
| DOB                                                                             | First Name | Last Name         | Application Processed Dat | e EFC FLAG           |  |  |
| 01/03/1994                                                                      | BETSY      | JAMES             | 04/16/2014                |                      |  |  |
| 06/18/1989                                                                      | MARCUS     | HUNTER            | 02/14/2014                |                      |  |  |
| 08/21/1992                                                                      | JOSE       | RODRIGUEZ         | 03/06/2014                |                      |  |  |
| 07/05/1990                                                                      | MARY       | JEFFERIES         | 01/08/2014                |                      |  |  |
| 11/13/1991                                                                      | KEISHA     | JACKSON           | 02/27/2014                |                      |  |  |
| 04/05/1989                                                                      | TOMMY      | KLEIN             | 01/02/2014                |                      |  |  |
| 03/06/1992                                                                      | EDGAR      | ESPINOZA          | 01/02/2014                | NO EFC               |  |  |
| 10/23/1992                                                                      | ETHAN      | WONG              | 03/01/2014                |                      |  |  |
| 12/04/1993                                                                      | MARISSA    | DE LA CRUZ        | 02/26/2014                |                      |  |  |
| 12/16/1993                                                                      | TAM        | NGUYEN            | 01/04/2014                |                      |  |  |
| 08/09/1994                                                                      | HUMA       | SINGH             | 02/12/2014                |                      |  |  |
| 01/07/1994                                                                      | STEVEN     | MILLER            | 02/21/2014                | NO EFC               |  |  |
| 04/15/1995                                                                      | DAISY      | JOHNSON           | 03/31/2014                |                      |  |  |
| 03/22/1995                                                                      | MAX        | RIVERA            | 03/02/2014                |                      |  |  |
| 02/21/1995                                                                      | BRIANNE    | FORD              | 03/01/2014                |                      |  |  |
| 04/09/1995                                                                      | DEMARCUS   | WILLIAMS          | 03/01/2014                |                      |  |  |
| 03/26/1994                                                                      | JOSE       | MEDINA            | 03/01/2014                |                      |  |  |
| 11/02/1995                                                                      | ALEXIS     | DIMAS             | 02/27/2014                | NO EFC               |  |  |
| 01/31/1987                                                                      | STEPHANIE  | SOTO              | 02/21/2014                |                      |  |  |
| 12/13/1990                                                                      | ROSARIO    | MENDEZ            | 02/28/2014                | NO EFC               |  |  |
| 03/19/1995                                                                      | MARIA      | ROJAS             | 01/15/2014                | NO EFC               |  |  |
| 05/26/1995                                                                      | REX        | TORRES            | 01/07/2014                | NO EFC               |  |  |

#### 3. NON-SSN GPA UNMATCHED REPORT

The NON-SSN GPA School Unmatched Report, shown below, is a report that identifies students for whom GPA data has been submitted without a social security number, whose GPA is not matching with a FAFSA or CADAA. This is either because the student provided different information (commonly, a different last name or address) on the financial aid application or the student did not complete a FAFSA or CADAA. This report also shows when there has been a partial match between the GPA submission with a name, DOB and/or address from a FAFSA or CADAA.

| SABRNSUM                                                                        | CALIFORNIA STUDENT AID C<br>NON-SSN GPA UNMATCHED | OMMISSION<br>REPORT | PAGE: 1<br>DATE: 04/29/2014  |  |  |  |
|---------------------------------------------------------------------------------|---------------------------------------------------|---------------------|------------------------------|--|--|--|
| ACADEMIC YEAR 2014                                                              | 05000000 YOUR HIGH SCHO                           | OL NAME             | TIME: 0710                   |  |  |  |
| STUDENT NAME                                                                    | DOB                                               | GPA                 | MATCHED FIELDS / INFORMATION |  |  |  |
| ARCEO, VICTOR A                                                                 | 1995/01/14                                        | 2.70                | NO FAFSA MATCHED             |  |  |  |
| CASTRO, ERIKA T                                                                 | 1996/03/17                                        | 0.50                | NO FAFSA MATCHED             |  |  |  |
| DIAZ, JANET M                                                                   | 1996/09/04                                        | 2.67                | NO FAFSA MATCHED             |  |  |  |
| DOMINGUEZ, NANCY B                                                              | 1995/07/29                                        | 2.75                | NO FAFSA MATCHED             |  |  |  |
| FONG, BRYAN S                                                                   | 1994/11/30                                        | 1.52 40%            | LNAME, FNAME, INIT           |  |  |  |
| HUANG, ERIC D                                                                   | 1995/06/13                                        | 0.96                | NO FAFSA MATCHED             |  |  |  |
| PACHECO, CYNTHIA                                                                | 1996/05/24                                        | 2.35                | NO FAFSA MATCHED             |  |  |  |
| SIMPSON, ANTHONY C                                                              | 1996/03/21                                        | 1.80                | NO FAFSA MATCHED             |  |  |  |
| TRAN, LU LU                                                                     | 1995/04/07                                        | 1.49                | NO FAFSA MATCHED             |  |  |  |
| TRAN, STACEY H                                                                  | 1995/10/18                                        | 3.00                | NO FAFSA MATCHED             |  |  |  |
| TROUNG, MICHAEL J                                                               | 1993/12/18                                        | 1.88 40%            | FNAME, DOB, CITY             |  |  |  |
| URBINA, LUCAS M                                                                 | 1995/12/26                                        | 1.31                | NO FAFSA MATCHED             |  |  |  |
| VALENCIA, CYNTHIA M                                                             | 1996/11/20                                        | 0.71 50%            | LNAME, FNAME, INIT, CITY     |  |  |  |
| VALERIO, ROSEMARY                                                               | 1005 (10 (00                                      |                     |                              |  |  |  |
| VANG, ELIJAH A                                                                  | 1995/12/08                                        | 2.88 60%            | FNAME, DOB, ADDR, CITY, ZIP  |  |  |  |
| VU, VERONICA J                                                                  | 1996/08/21                                        | 0.62 40%            | LNAME, FNAME, CITY           |  |  |  |
| VASQUEZ, CINDY                                                                  | 1996/06/15                                        | 1.95                | NO FAFSA MATCHED             |  |  |  |
| VEGA RAMOS, SABRINA J                                                           | 1996/04/10                                        | 2.17                | NO FAFSA MATCHED             |  |  |  |
| WILLIAMS, SASHA M                                                               | 1995/03/08                                        | 2.57                | NO FAFSA MATCHED             |  |  |  |
| WONG, TONY J                                                                    | 1996/08/06                                        | 1.25 50%            | LNAME, FNAME, INIT, CITY     |  |  |  |
|                                                                                 |                                                   |                     |                              |  |  |  |
|                                                                                 |                                                   |                     |                              |  |  |  |
| TOTAL UNMATCHED COUNT:                                                          | 135                                               |                     |                              |  |  |  |
| TOTAL MATCHED COUNT:                                                            | 232                                               |                     |                              |  |  |  |
| TOTAL NON-SSN COUNT:                                                            | 366                                               |                     |                              |  |  |  |
|                                                                                 |                                                   |                     |                              |  |  |  |
| DESCRIPTION OF REPORT:                                                          |                                                   |                     |                              |  |  |  |
| This report displays NON-SSN GPA records against students that have completed a |                                                   |                     |                              |  |  |  |
| current academic year FAFSA. Students that have not submitted a FAFSA will      |                                                   |                     |                              |  |  |  |
| appear on this report, but will be marked as NO FAFSA MATCHED under the         |                                                   |                     |                              |  |  |  |
| MATCHED FIELDS / INFORMATION column.                                            |                                                   |                     |                              |  |  |  |

|                | Student Examples                                                                                                    |
|----------------|----------------------------------------------------------------------------------------------------|
| Student 1: Bry | yan Fong                                                                                                    |
| -              | WebGrants found a partial 40% match.                                                                                                    |
| •              | There is a financial aid application on file with the student's same last name, first name, and middle initial.                                                                            |
| •              | But the date of birth, address, and all other information does not match.                                                                                                    |
| $\checkmark$   | It is likely that this Bryan Fong may have not completed a financial aid application. More follow-up is needed with the student or liaison to successful complete their FAFSA application. |
| Student 2: Eli | jah Vang                                                                                                    |
| •              | WebGrants found a partial 60% match.                                                                                                    |
| •              | Most of the data matches, except for the last name.                                                                                                    |
|                | In this case, it may be that Elijah has an additional last name that                                                                                                    |

## **GPA Submission and Matching**

Only public and public charter schools are required by law to submit GPAs for their students. Schools that are not considered a public or public charter school may not be uploading GPAs in which case students must contact their school to ask them to upload the necessary information or the student must submit a certified GPA verification form prior to the March 2 CalGrant deadline. Current year's forms can be found at <a href="https://www.csac.ca.gov/pod/cal-grant-gpa-information">www.csac.ca.gov/pod/cal-grant-gpa-information</a>.

In addition, the GPA information submitted by the school must be matched to the FAFSA. The information used to match data includes the following:

- 1. First Name, Last Name (full legal name)
- 2. Address
- 3. DOB

If a student moves to a new address, the address their high school provided with the GPA may not match the address on their FAFSA. The student, the school, or the WebGrants System Admin or User can update the student's address in WebGrants. Similarly, if there is an error on how the name is reported either by the school or by the student when completing the FAFSA, the information will not match properly.

#### **Summary Checklist: Catching Errors and Omissions**

- ✓ Unmatched Records
  - May be due to misspelling or omission of name, error in social security number, different addresses used for high school records and the FAFSA or CADAA application
- ✓ No GPA Verification
  - May be due to errors above, or the school has not submitted the verification
- ✓ No EFC
  - Indicates omission or error in the FAFSA/CADAA that must be corrected in order to complete the application and award financial aid.

Tip: Make sure that students use the drop-down menu on the FAFSA/CADAA to enter the name of their high school so that it matches exactly with the information used by CSAC.

### **Report Timing**

FAFSA submissions will normally appear in WebGrants reports within 3-5 days. If there is any issue with the student's record, however, it could take longer. If the submission verification does not appear within a week, it is recommended that you call CSAC to troubleshoot why the record is not included on the report.

High school GPA matches occur in WebGrants nightly and school GPA matches should appear within 1-2 days after the high school submits the GPA. California law requires that by October 1, 2018, all public and public charter high schools electronically upload GPAs for current enrolled seniors that do not opt-out, however not all schools comply with this requirement. Typically, CSAC works from March 2 – April 15 to follow up on unmatched GPAs. FYSCP follow-up can play a crucial role to ensure that student matches are accomplished early in order for all students who submit a FAFSA and otherwise qualify to receive the CalGrant. CSAC provides recordings of webinars describing the protocol for uploading GPA data at <u>csac.ca.gov/trainings</u> or on YouTube at at <u>youtube.com/watch?v=flW1lO9oLq0</u>

#### **Special Considerations**

Some counties may experience challenges obtaining information for students who are attending charter, non-public or non-accredited high schools. The Financial Application No GPA report for the indicated school should include the student's information if the student correctly identified the school on their FAFSA or CADAA. Some counties, however, have experienced challenges with obtaining accurate information for these students. It is recommended that you reach out to CSAC directly or to the JBAY support team for assistance in these case

# -Frequently Asked Questions-

Below are five commonly asked questions. Click on the question you'd like more information on. If you need further clarification and support, please contact <u>tia@jbay.org</u> or CSAC institutional support at (888) 294-0153).

#### **QUESTIONS**

**Q1**: What happens when a student attends more than one high school?

**Q2**: What should I do if a student's name was reported differently on their FAFSA from what their high school submitted into WebGrants?

**Q3**: I have students who are showing up as completing a FAFSA on the "Financial Application No GPA" Report. Why does it matter that their GPA was not successfully matched?

**Q4:** One or more of my students is missing from WebGrants, but I know they completed a FAFSA, what should I do?"

Q5: If a student's GPA is not submitted by March 2nd, is there an appeal process?

#### ANSWERS

#### *Q1: What happens when a student attends more than one high school?*

If CSAC has a student submission record with an EFC and a school GPA with the same student identifiers, they will match. If CSAC later receives another GPA from a different school it will not match due to the student already having a matched GPA. The "second" school's GPA submission will always be unmatched on their report.

If the student is awarded a Cal Grant, the high school that first submitted the GPA will be required to verify the student's high school graduation date. If the school that submitted the GPA is different from the school from which the student graduated, it may require advocacy to ensure that the high school graduation verification is properly submitted.

# *Q2: What should I do if a student's name was reported differently on their FAFSA from what their high school submitted into WebGrants?*

The student's name on both WebGrants and the FAFSA should match the student's Social Security Card and the school's official student record.

Errors on FAFSA

The student must correct their name in their FSA ID and the FAFSA.

#### Errors on WebGrants

<u>If the correction is minor</u> (such as a dash or space removed/added), a representative from the school or district can call CSAC directly at (888) 294-0153.

<u>If the correction is major</u> the student must complete the CSAC form G-10 csac.ca.gov/sites/main/files/file-attachments/g-10 0.pdf

NOTE: CSAC will verify the student's name from the school record. If the student's name

on the FAFSA does not match the official student record, the student must correct the school record name first and then submit the G-10 form to CSAC.

Need assistance or have questions? Contact CSAC Institutional Support at (888) 294-0153/ schoolsupport@csac.ca.gov

# Q3: I have students who are showing up as completing a FAFSA on the "Financial Application No GPA" Report. Why does it matter that their GPA was not successfully matched?

Having a GPA match is crucial as this is required for students to receive a CalGrant. The CalGrant will cover all tuition costs at a CSU or UC campus and can provide up to \$1672 for non-tuition costs at a community college. Students with dependent children can qualify for an additional \$6000. Troubleshooting issues with the GPA match can be challenging and students will need adult support to successfully remedy any errors.

# Q4: One or more of my students is missing from WebGrants, but I know they completed a FAFSA, what should I do?

*First:* Confirm you have checked all three reports including the Student Summary Report, The Financial Application No GPA Report, and Non-SSN GPA Unmatched Report

*Second:* Confirm the student did not complete the previous academic year FAFSA. This is a common error. If the student completed the previous year's FAFSA, the student must complete a new FAFSA in the correct academic year.

*Third:* Confirm the student is not showing up under a previous school they attended (see question  $\frac{\#1}{1}$ ).

Fourth: Call CSAC IT Service Desk at (888) 294-0148.

#### Q5: If a student's GPA is not submitted by March 2nd, is there an appeal process?

Yes, state law and CSAC regulations allow a student to file an appeal (typically with a deadline in mid-May) if they were not able to submit their GPA on-time due to circumstances beyond their control. Students can submit a Late GPA Appeal Form for the Cal Grant.

Students in foster care who complete this form should mention their foster care status as well as any of the following factors that apply:

- School did not submit the GPA in a timely manner
- School submitted weighted GPA instead of unweighted GPA
- Student was not aware of Cal Grant eligibility or thought themselves ineligible
- Thought that the school would take care of it, but didn't realize they had to do it because of less than 24 credits
- Filed the form on-time, but it was lost in the mail
- Typos on the form, such as the wrong SSN
- Form was not signed

A CSAC memo sent to counselors further explains the GPA Appeal Form process: <u>http://www.csac.ca.gov/sites/main/files/file-attachments/gom\_2018-12.pdf</u>

# **Additional Information**

| <u>Contact</u>                                                                                                    | How can they help?                                                                                                    |
|----------------------------------------------------------------------------------------------------|----------------------------------------------------------------------------------------------------|
| CSAC Institutional Support                                                                                          | GPA Upload (Press 1)                                                                                                    |
| (888) 294-0153                                                                                                    | High school verification (Press 1)                                                                                                    |
|                                                                                                    | IT Technical Assistance (Press 2)                                                                                                    |
| •                                                                                                    | Chafee Grant (Press 3)                                                                                                    |
| •                                                                                                    | Missing students from WebGrants report                                                                                                    |
| CSAC Student Support<br>(888) 224-7268<br>studentsupport@csac.ca.gov                                                | CalGrant/Chafee Grants status<br>Student's college not listed on Chaffee Grant<br>Application<br>Foster Care Status Verification<br>CalGrant appeal status<br>GPA Verification Missing<br>WebGrants for Students login issues |
| CSAC IT Services Desk<br>(for System Administrators only)<br><u>CSACITServiceDesk@csac.ca.gov</u><br>(888) 294-0148 | System Administrator access issues<br>Missing schools from WebGrants system administrator<br>account<br>WebGrants for Students login issues<br>E-mail System Administrator request forms                                      |
| CSAC Training Webinars <u>csac.ca.gov/trainings</u>                                                                 | Detailed recorded step-by-step webinars conducted by CSAC.                                                                                                    |
| JBAY Technical Assistance<br>(415) 693-1325<br><u>Tia@jbay.org</u>                                                  | System Administrator WebGrants assistance<br>WebGrants reports questions<br>GPA verification troubleshooting                                                                                                    |

• All other FAFSA Challenge questions